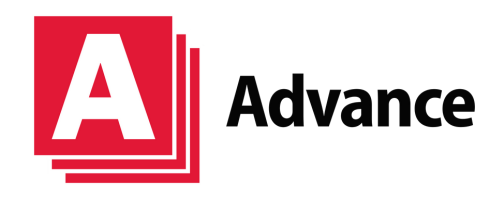

# How to Print Envelopes Using the Bypass Tray on Your Ricoh/Savin Equipment

These free instructions will allow you to easily print envelopes on your Canon, Ricoh or Savin printer!

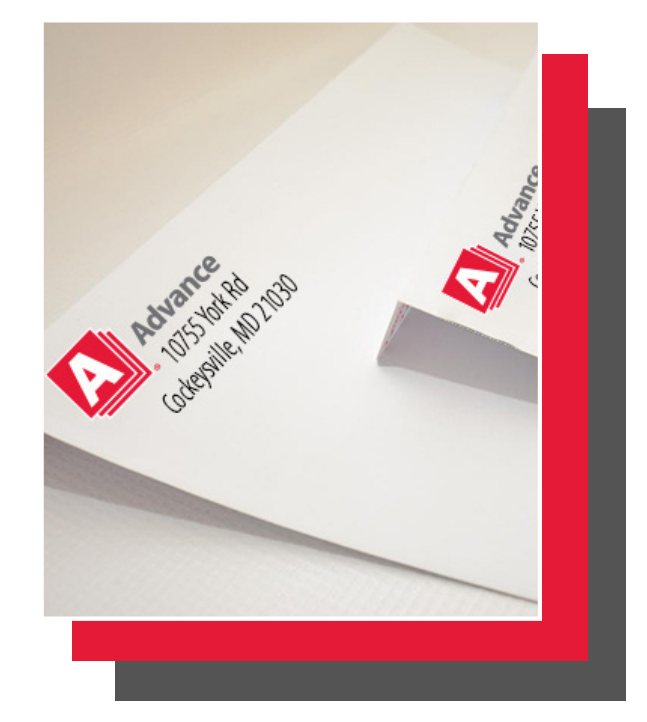

#### Step 1: Select the Settings Icon

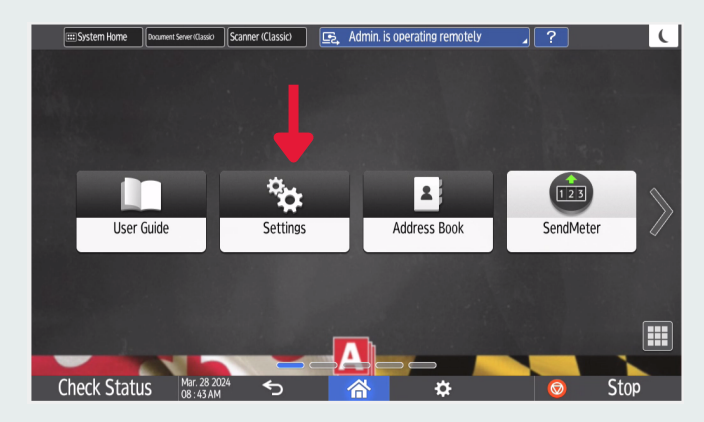

#### Step 3: Select Paper Size/Paper Type

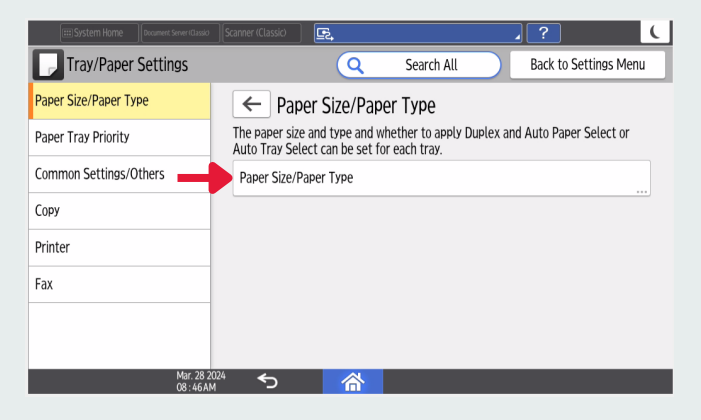

# Step 2: Select Tray Paper Settings

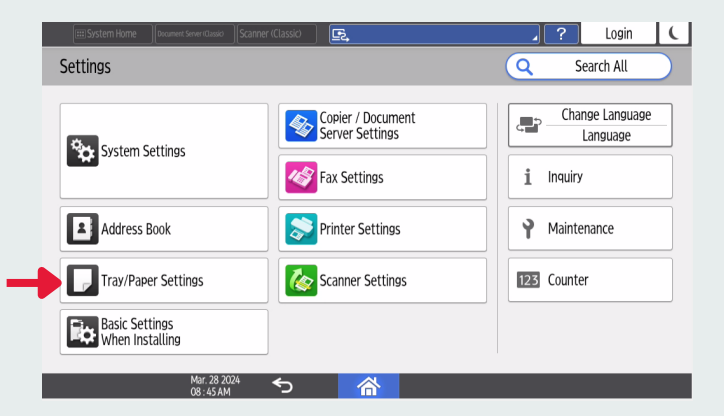

# Step 4: Select Bypass Tray

|             | System Home                                            | icanner (Classic) | 💽 De | ny admin.'s operation, tap l                        | here 』?  |       | C |
|-------------|--------------------------------------------------------|-------------------|------|-----------------------------------------------------|----------|-------|---|
| L           | Paper Size/Paper Type                                  |                   |      |                                                     |          | Close |   |
| Pap         | Bypass Tray Auto Detect Envelope                       | ⊘                 | >    | • Tray 1<br>-<br>Plain Paper                        | L        | >     |   |
| Сор         | 170 – 220 gsm (Thick Par                               | er 2)             |      | 82 - 105 gsm (Middl<br>• Tray 3                     | e Thick) |       | J |
| Prin<br>Fax | Auto Detect<br>Plain Paper<br>82 – 105 gsm (Middle Thi | ck)               | >    | Auto Detect<br>Plain Paper<br>75 — 81 gsm (Plain Pa | aper 2)  | >     | 1 |
|             | • Tray 4<br>Auto Detect                                |                   | >    |                                                     |          |       |   |
|             | Mar. 28 2024<br>08 : 47 AM                             | €                 | 6    | <u>*</u>                                            |          | _     |   |

#### Step 5: Select Paper Size 4 1/8 x 9 1/2

|      | Scanner (Classic)   | E, A | dmin. is operating remotely | ? ( |
|------|---------------------|------|-----------------------------|-----|
| L    | Paper Size: Printer |      | Cancel                      | ОК  |
| Рар  | ○ 8½ X 11           | لحا  | 🔘 8½ X 11                   | LP  |
| Pap  | 🔘 8¼ x 14           | ₽    | 🔘 8¼ x 13                   | ┏   |
| Con  | 🔘 8 x 13            | ┏    | 🔘 8 x 10                    | CP  |
| Сор  | ○ 7¼ x 10½          | ₽    | O 7¼ x 10½                  | C I |
| Prin | 5½ x 8½             | ₽    | ○ 4½ x 9½                   | P   |
| Fa   | • • 4 1/8 x 91/2    | ┏    | 3% x 7½                     | D   |
|      | 31% x 7½            | ┏    | () A3                       | ┏   |
|      | Mar 28 2024         |      |                             |     |

# Step 7: Select OK

# Step 6: Select Paper Type to Envelope

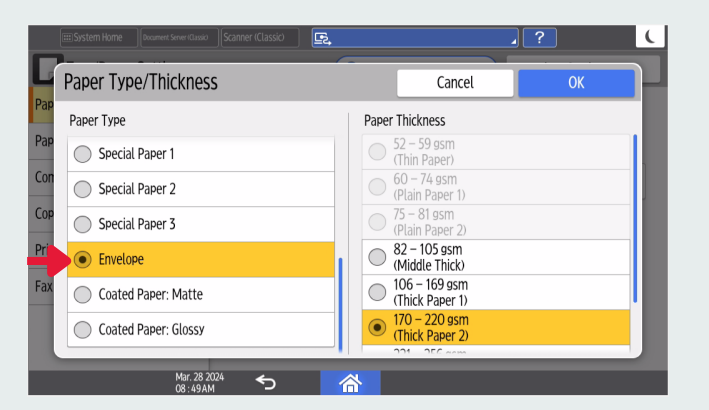

# Step 8: Close then Back to Settings Menu

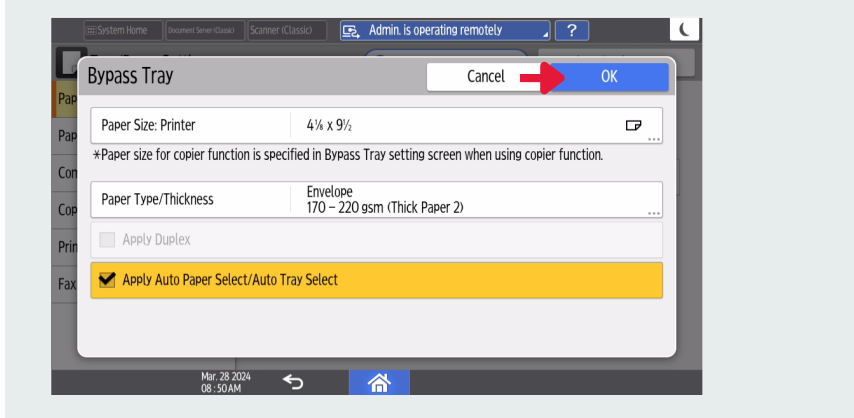

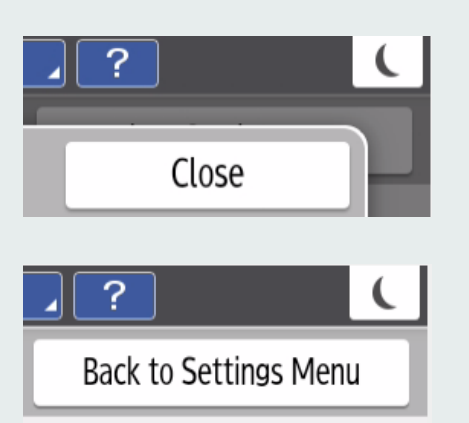

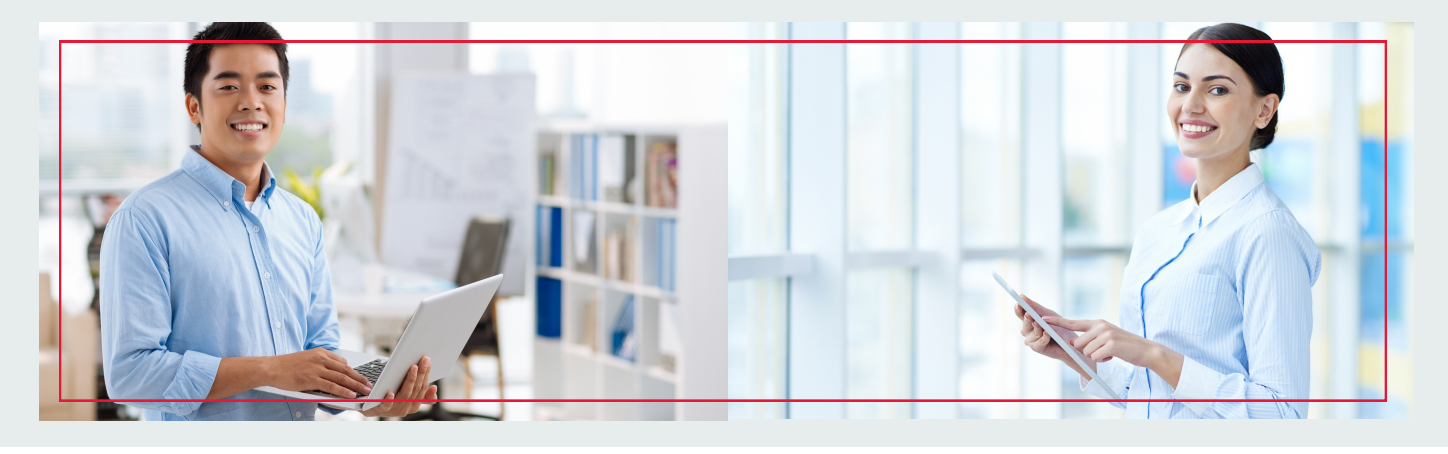

# **410.252.4800**

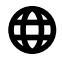

advancestuff.com/solutions/ managed-print-services

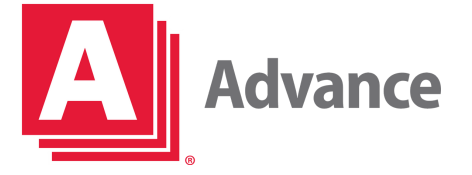

Scan to learn more about Managed Print Services!

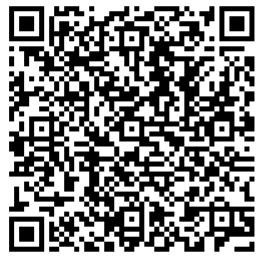